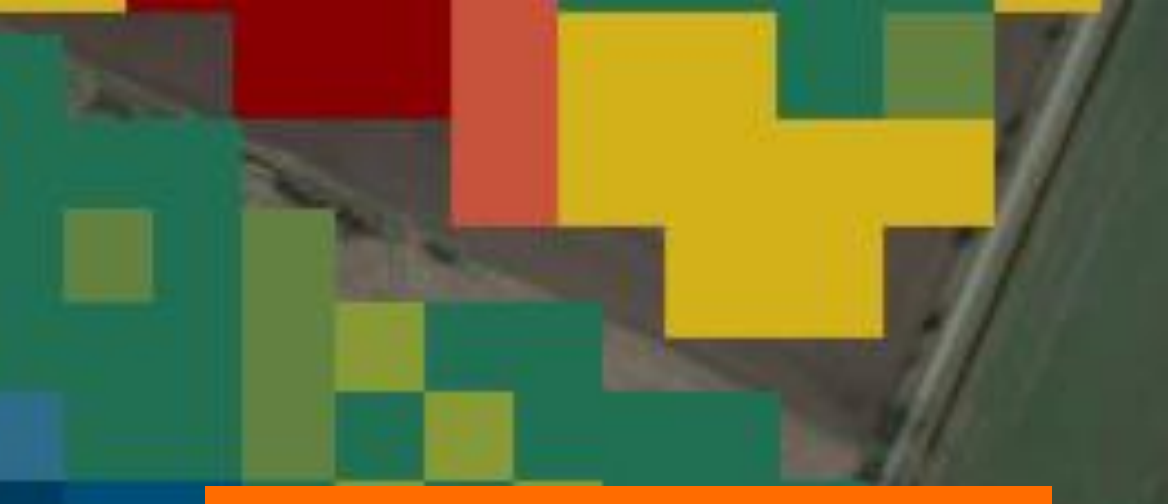

## Portale online KWS

Mappe di vitalità KWS

> SEEDING THE FUTURE SINCE 1856

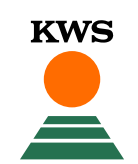

#### Portale online – mappe di vitalità KWS

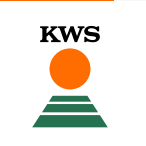

Per utilizzare le mappe di vitalità è necessaria una registrazione. A tal fine, accedi al sito web di KWS (<u>www.kws.it</u>).

In alto a destra cliccando su «myKWS» troverai un modulo di registrazione.

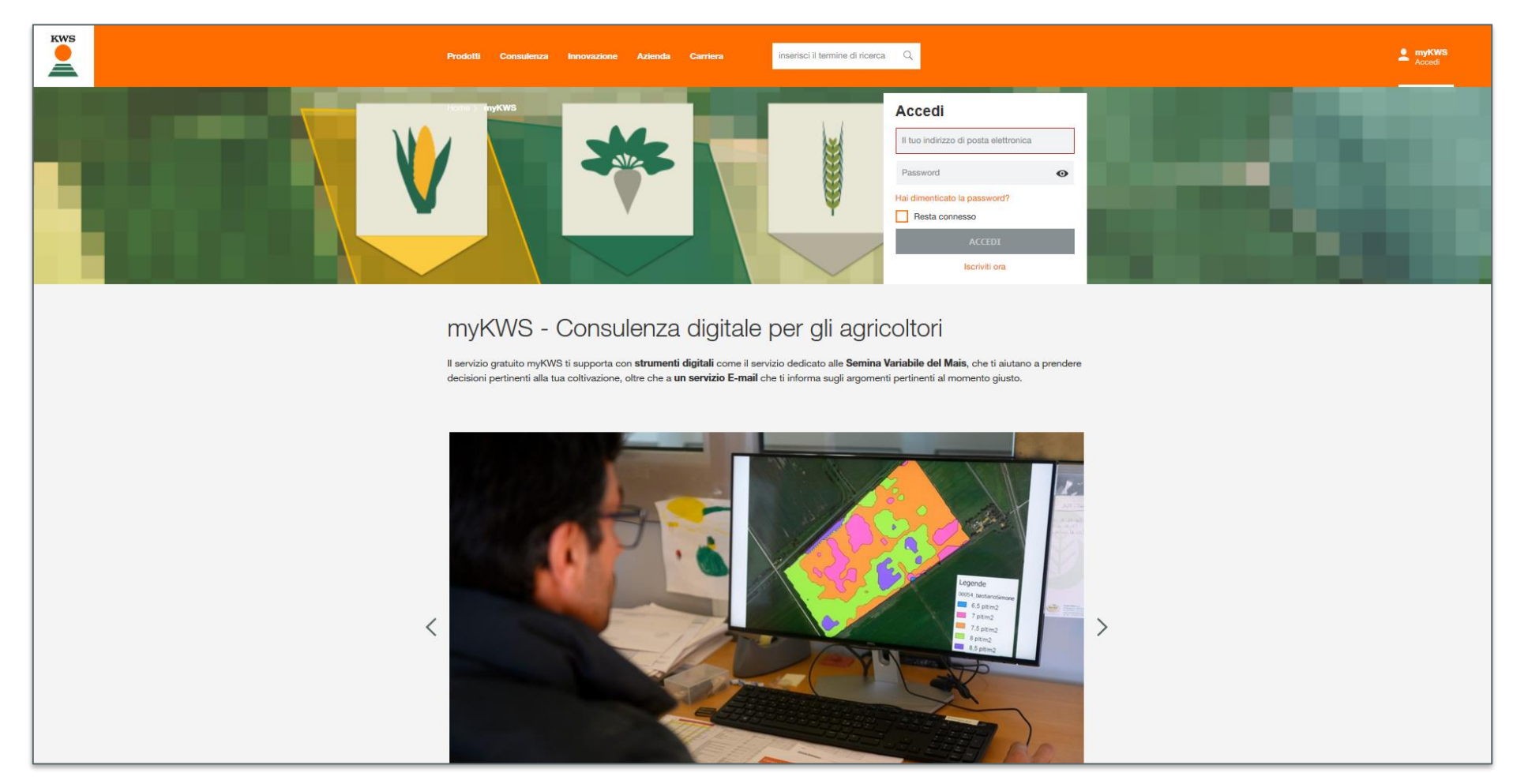

| Ricevi consigli personalizzati e informazioni su misura per la tua regione e le tue colture preferite. Se desideri ricevere il nostro servizio |
|----------------------------------------------------------------------------------------------------|
| e-mail myKWS , inserisci il tuo codice postale e almeno un tipo di coltura.                                                                    |
|                                                                                                    |

#### registrato, compila il modulo di registrazione indicando il tuo nome, un indirizzo email e una password

 Ti arriverà un'email per confermare la registrazione

#### Registrazione rapida

Il tuo nome '

Indirizzo email

\* Informazioni richieste

Seleziona le tue colture

Codice postale

Password \*

Crea il tuo account myKWS gratuito in pochi secondi. Puoi personalizzare il tuo account in un secondo momento, attivare funzioni aggiuntive e scoprire myKWS passo dopo passo.

0

 $\sim$ 

Il tuo cognome \*

Città e Provincia

Ripeti il tuo indirizzo email \*

#### **Registrazione a myKWS**

Se non sei ancora

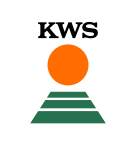

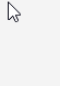

9

# Accedere allo strumento

- Troverai lo strumento delle mappe di vitalità nella parte degli strumenti nel portale di myKWS
- Se non hai già inserito il tuo indirizzo durante la registrazione iniziale, dovrai inserirlo durante il primo accesso allo strumento. In questo modo, la mappa si aprirà subito mostrando il tuo comune.

#### I miei raccolti ð Bietola da zucchero Mais Sorgo Colza I nostri strumenti e calcolatori per mais Semina Variabile del Mais Calcolatore della quantità **Calcolatore Biogas** Mappe di Vitalità di seme e densità di semi-Inserendo alcuni valori puoi calcolare Come ottimizzare il potenziale Questo strumento ti fornisce na produttivo del tuo appezzamento. settimanalmente una mappa il ritorno di energia e la produzione di satellitare del tuo campo, mostrandoti metano per mais e barbabietola nel Calcola la densità di semina e la informazioni utili sulla vitalità delle tue tuo impianto biogas. quantità di sementi necessarie in colture. modo rapido e semplice. MOSTRA TUTTO 🛛 🗸

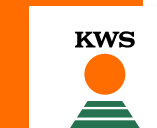

#### Inserire i tuoi campi

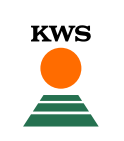

Comincia inserendo i tuoi campi, cliccando su "+ Aggiungi un nuovo campo"

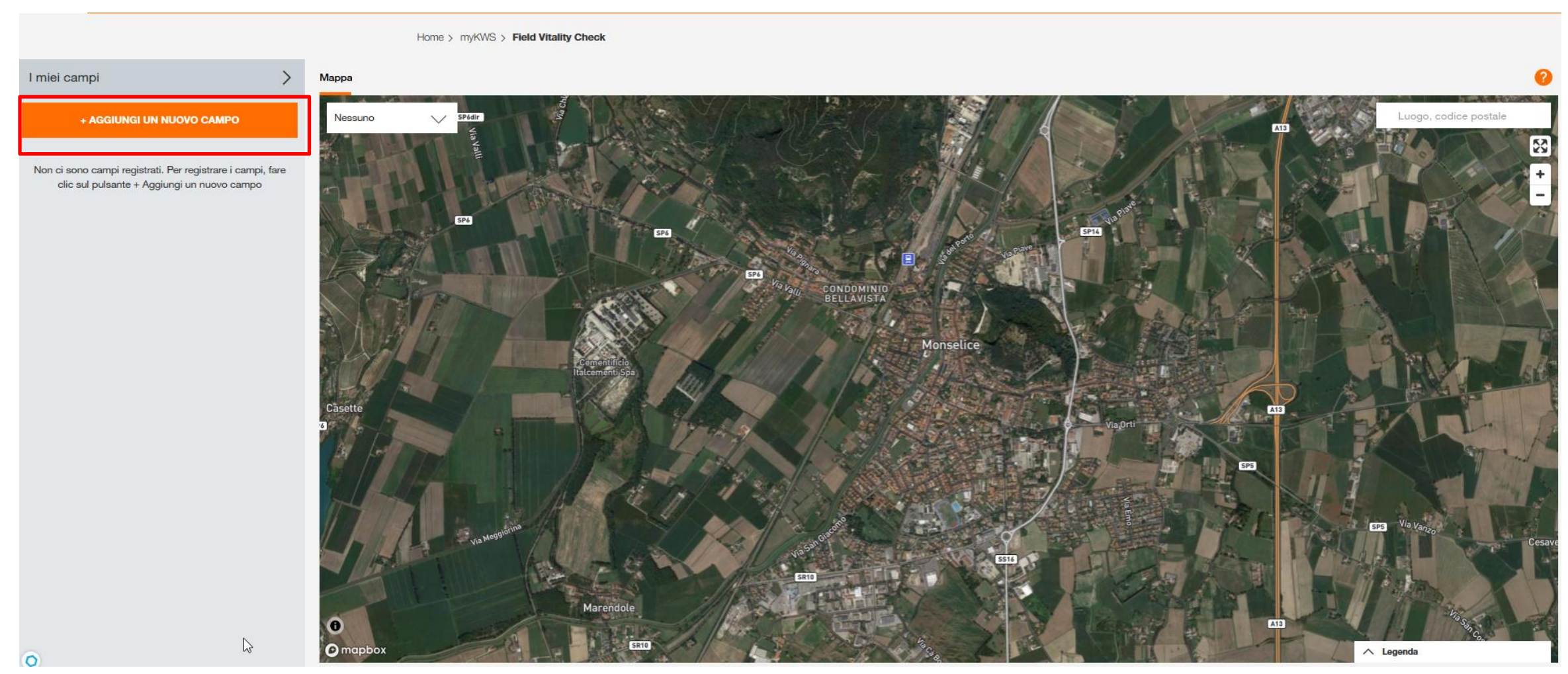

### Scegli come inserire il nuovo campo

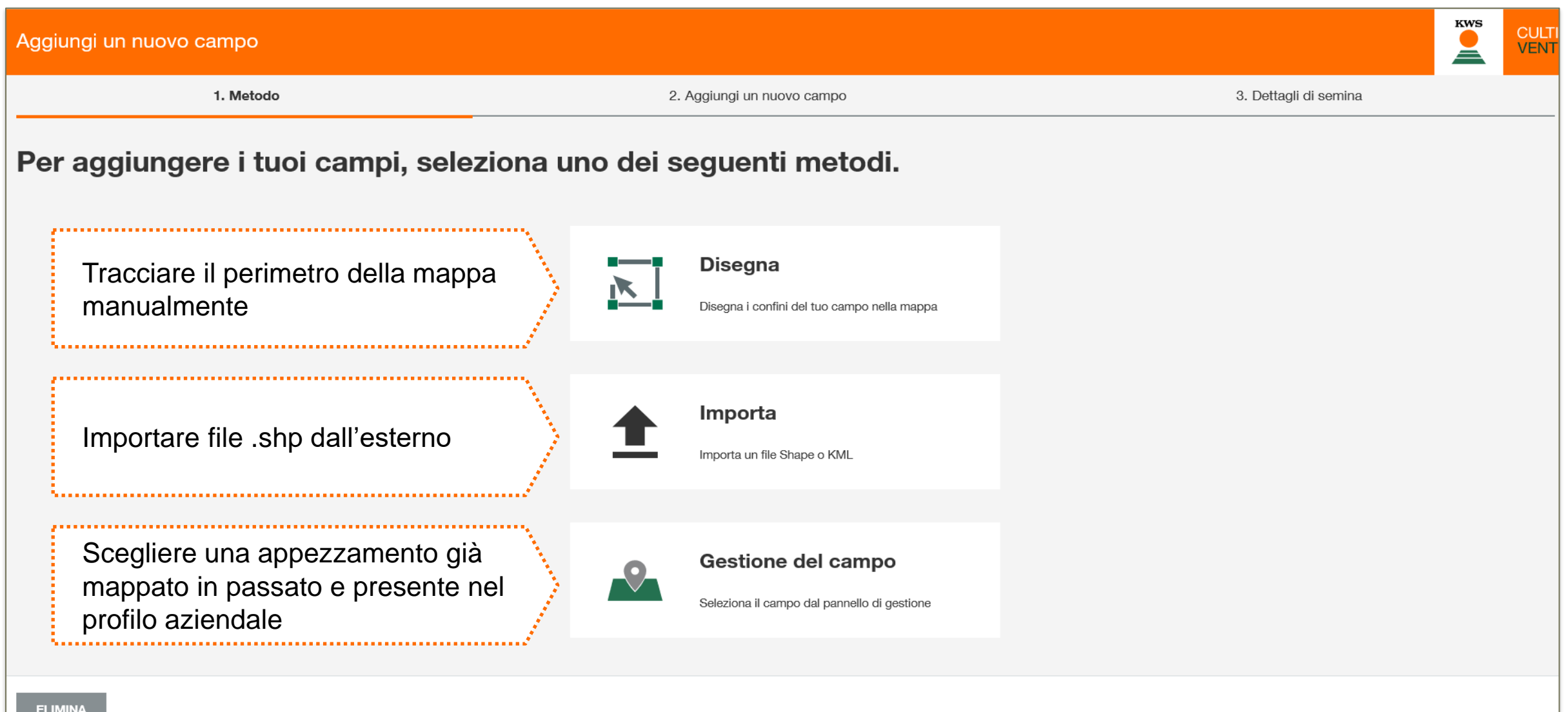

KWS

- Trova la tua posizione inserendo un luogo o un codice postale in alto a destra della mappa
- Inizia a tracciare il campo cliccando su ogni suo angolo. Per finire il processo di tracciamento, clicca due volte sull'ultimo punto
- ATTENZIONE: Non è possible creare mappe per campi inferiori a 1 ha

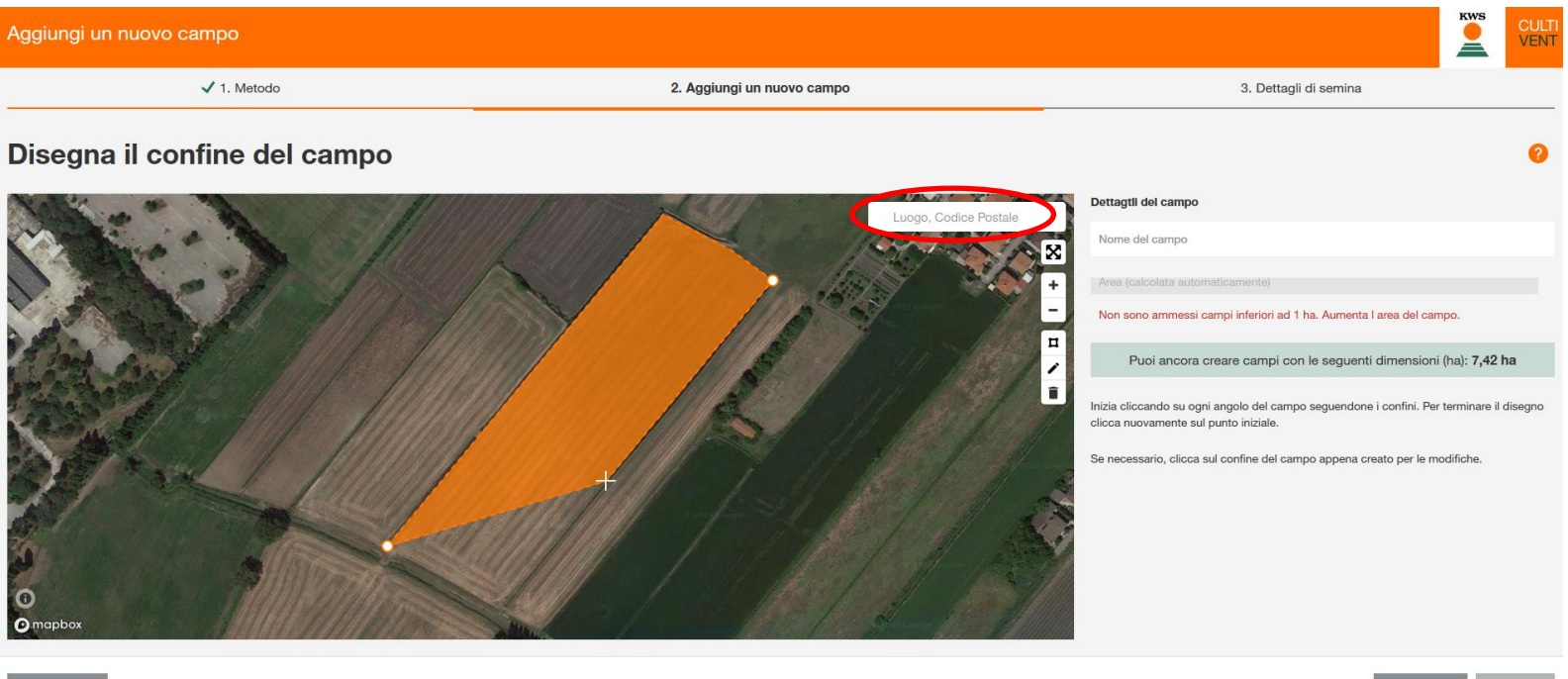

CANCELLA

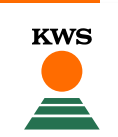

#### Creare un campo: adjustare e modificare

- Adesso puoi aggiustare e modificare il tuo campo. Per farlo, clicca l'icona della penna a sinistra.
   Appariranno dei punti negli angoli del tuo campo. Puoi spostare e aggiustare i bordi cliccando sui punti e trascinandoli
- Cliccando sull'icona del cestino, elimini il campo tracciato

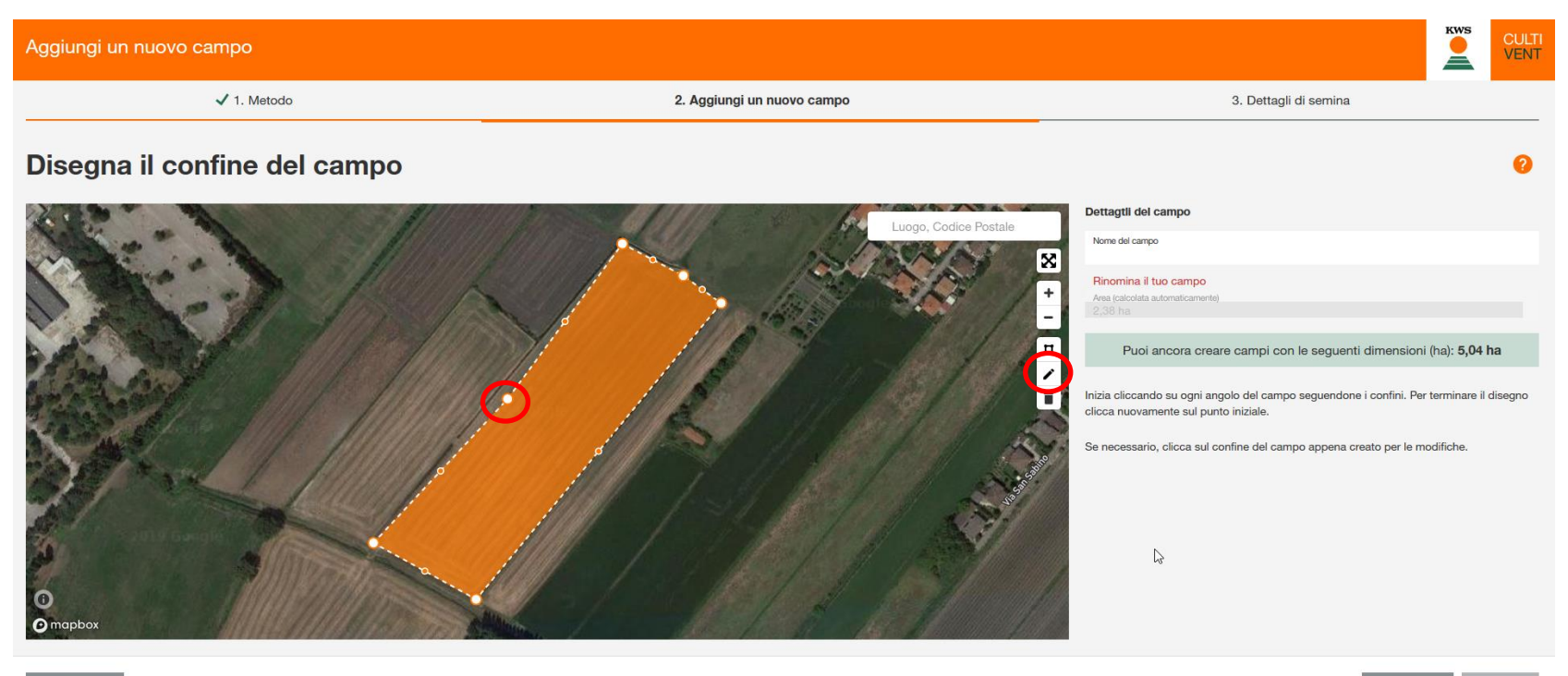

CANCELLA

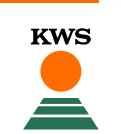

#### Creare un campo: caratteristiche del tuo campo

- Se il tuo campo contiene spazi non adibiti alla semina (per esempio bacinelle d'acqua) devi escluderli dalla mappa per evitare risultati sbagliati
- Per fare ciò, clicca l'icona della mappa e traccia all'interno del campo la parte che vuoi escludere
- Quando hai finito clicca di nuovo l'icona evidenziata

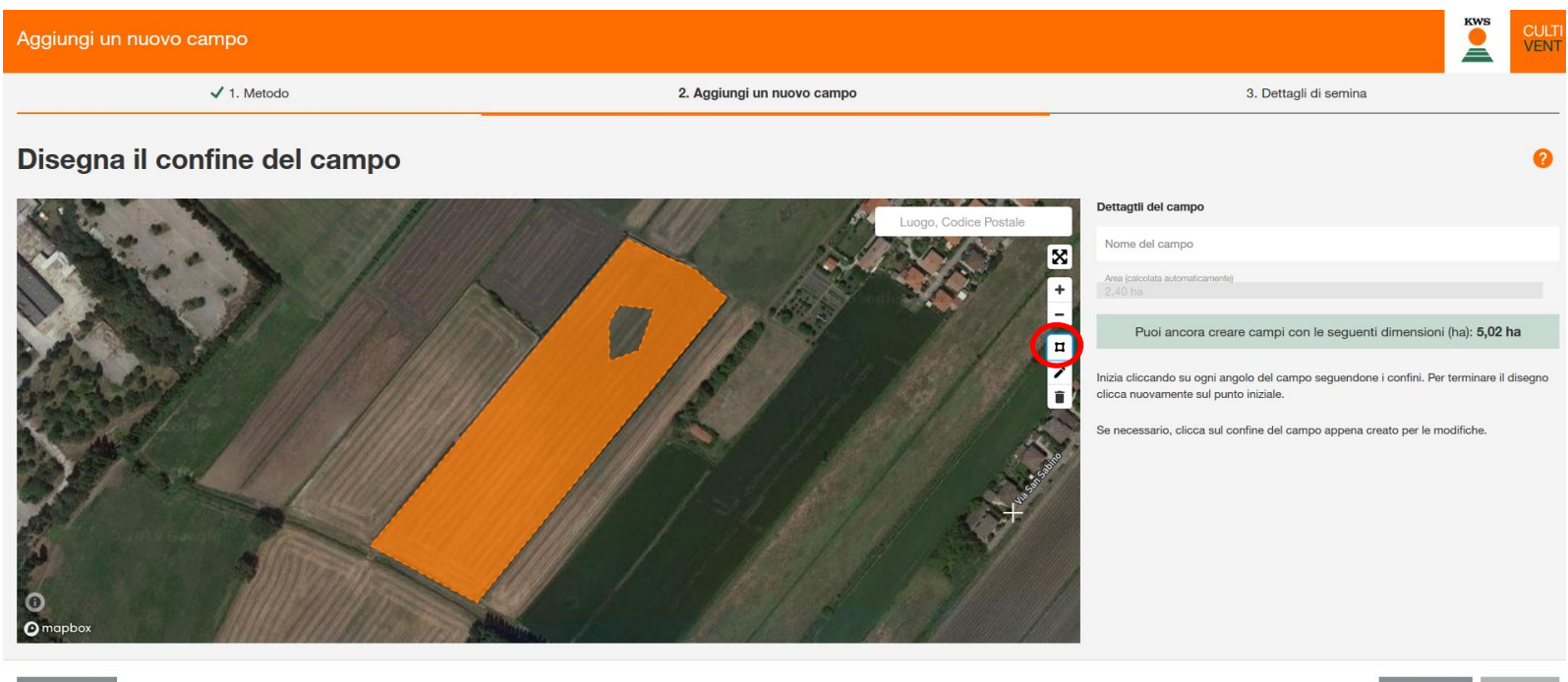

CANCELLA

**KWS** 

#### Creare un campo

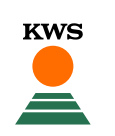

- Nella casella grigia vedi l'area del tuo campo in ettari
- Nella casella verde vedi gli ettari che hai ancora a disposizione per disegnare altri campi
- Dopo aver tracciato il campo, inserisci in alto a destra un nome per questo campo e clicca Avanti

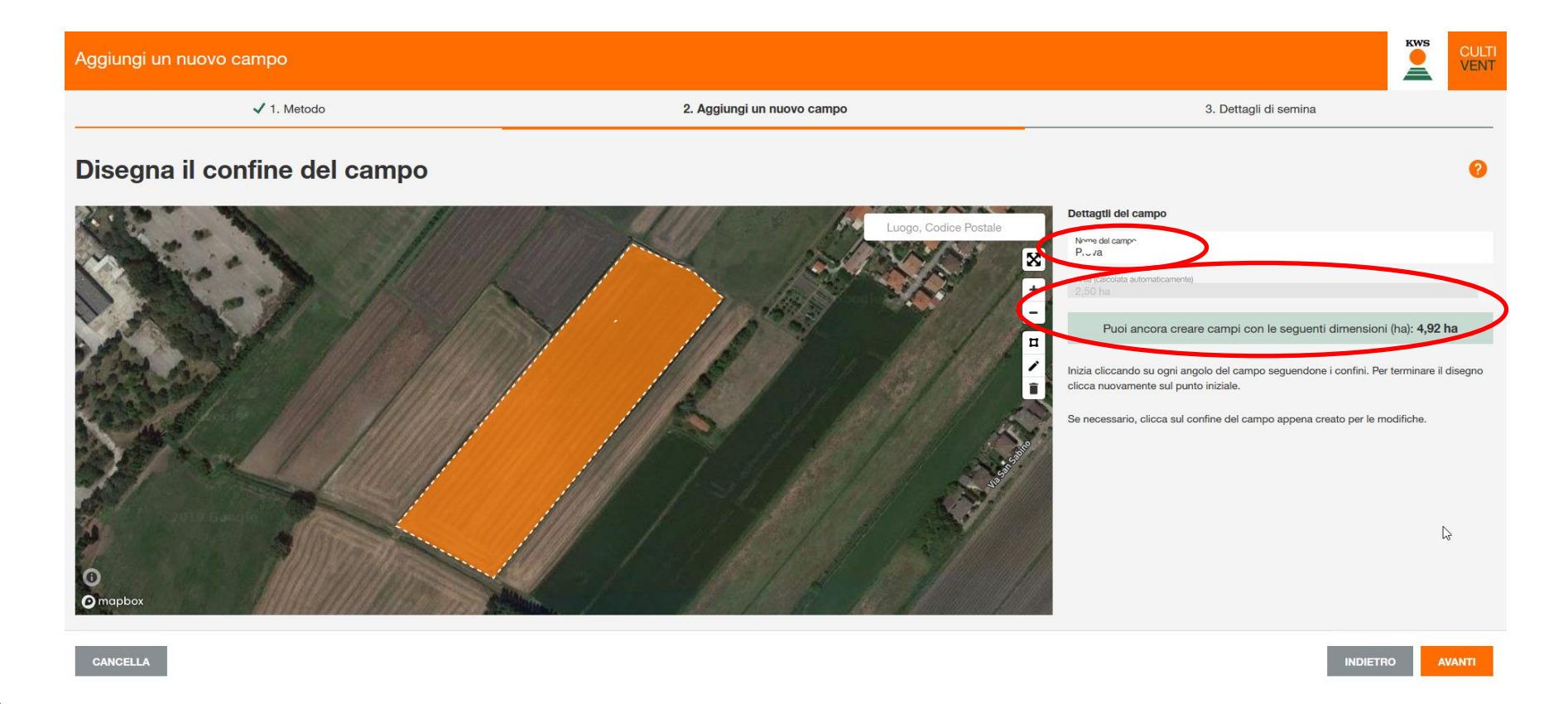

#### Importa un file Shape o KML

- KWS
- In alternativa al disegno, è possibile importare la traccia del campo. Seleziona il metodo "Importa". Scegli i file desiderati e fai click su "Apri". I formati di file supportati sono Shape come file singoli o ZIP e KML.
- Se importi un file ZIP, dopo devi selezionare il campo desiderato e cliccare avanti

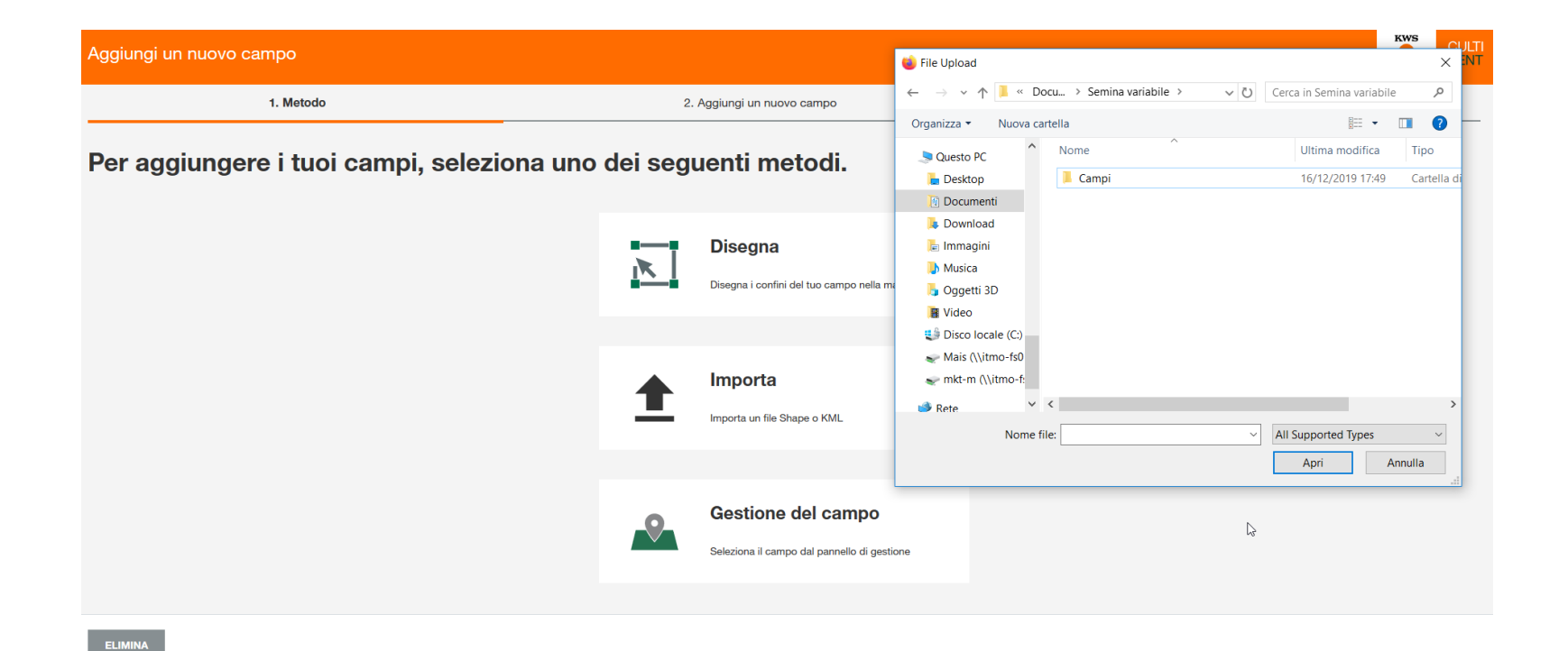

#### Compilazione delle informazioni sul seminativo

 Inserisci la coltura e la varietà che hai seminato su questo campo.

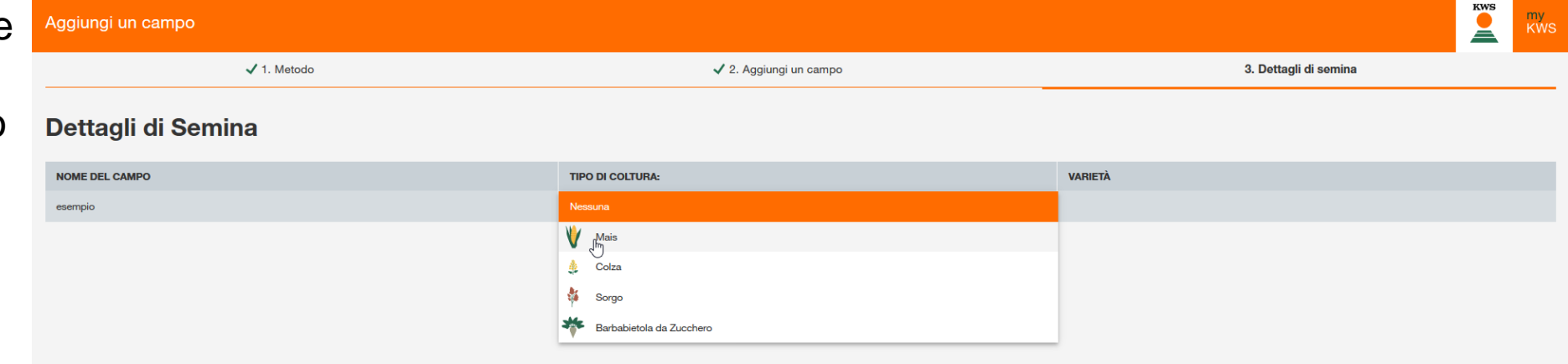

| Aggiungi un campo  |                                                                           |                       |   |   |  |  |  |
|--------------------|---------------------------------------------------------------------------|-----------------------|---|---|--|--|--|
| ✓ 1. Metodo        | <ul> <li>✓ 2. Aggiungi un campo</li> <li>3. Dettagli di semina</li> </ul> |                       |   |   |  |  |  |
| Dettagli di Semina |                                                                           |                       |   |   |  |  |  |
| NOME DEL CAMPO     | TIPO DI COLTURA:                                                          | VARIETÀ               |   |   |  |  |  |
| esempio            | 🖞 Mais 🗸                                                                  | Informazione mancante |   | + |  |  |  |
|                    |                                                                           | KASIMENS              | ^ |   |  |  |  |
|                    |                                                                           | KEBEOS                |   |   |  |  |  |
|                    |                                                                           | KEFIEROS              |   |   |  |  |  |
|                    |                                                                           | KEFRANCO              |   |   |  |  |  |
|                    |                                                                           | KELINDOS              | ¥ |   |  |  |  |

KWS

Ă

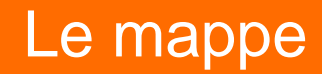

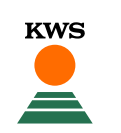

 Nel menu a tendina in alto a sinistra puoi scegliere il tipo di profilo che vuoi visualizzare: profilo idrico oppure profile vegetativo

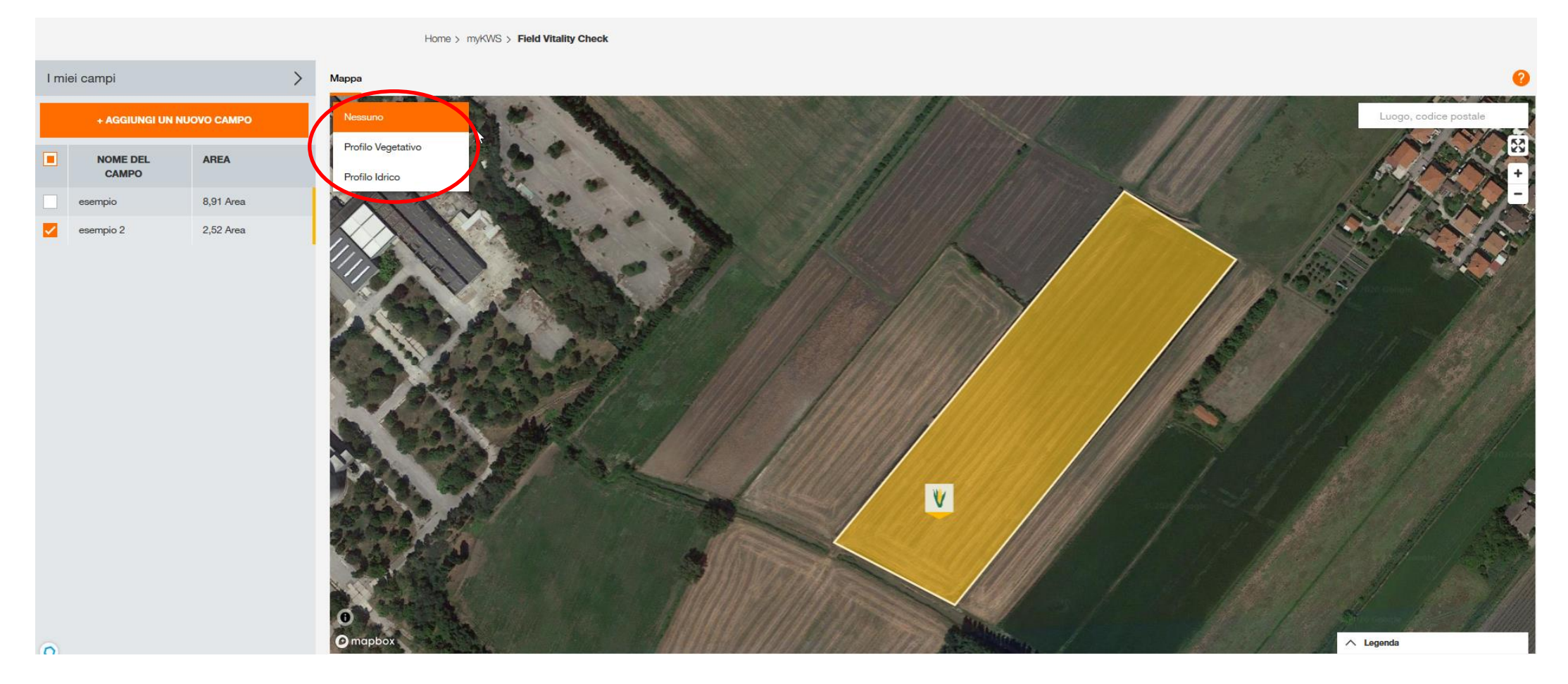

#### **Profilo Vegetativo**

- Il profilo vegetativo ti mostra la vitalità nelle varie zone del campo; in basso a destra trovi una legenda dei colori.
- Sotto la foto principale, puoi visualizzare la carrellata di foto scattate ogni settimana. La nuvola indica che non esiste una foto per quella settimana, a causa del maltempo.

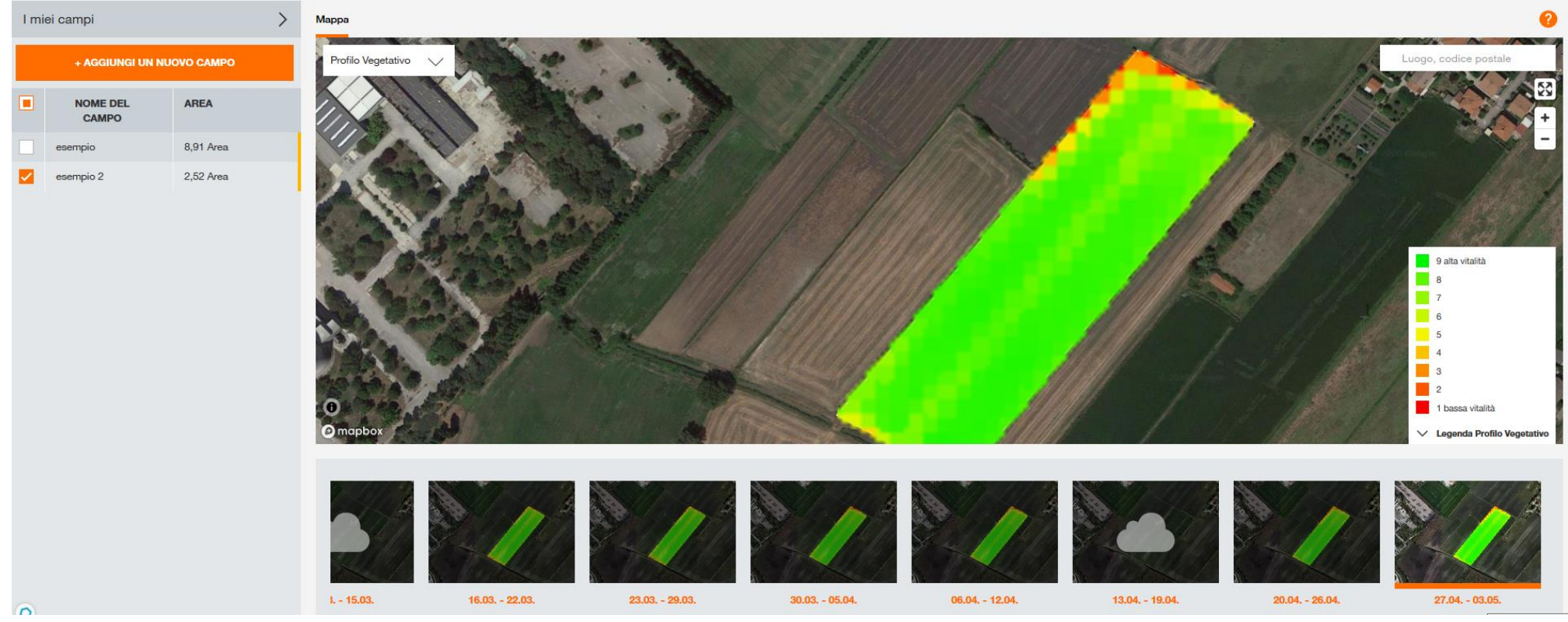

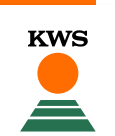

#### **Profilo Idrico**

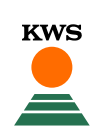

- Il profilo idrico ti mostra l'umidità nelle varie zone del campo, in basso a destra trovi una legenda dei colori.
- Sotto la foto principale, puoi visualizzare la carrellata di foto scattate ogni settimana. La nuvola indica che non esiste una foto per quella settimana, a causa del maltempo.

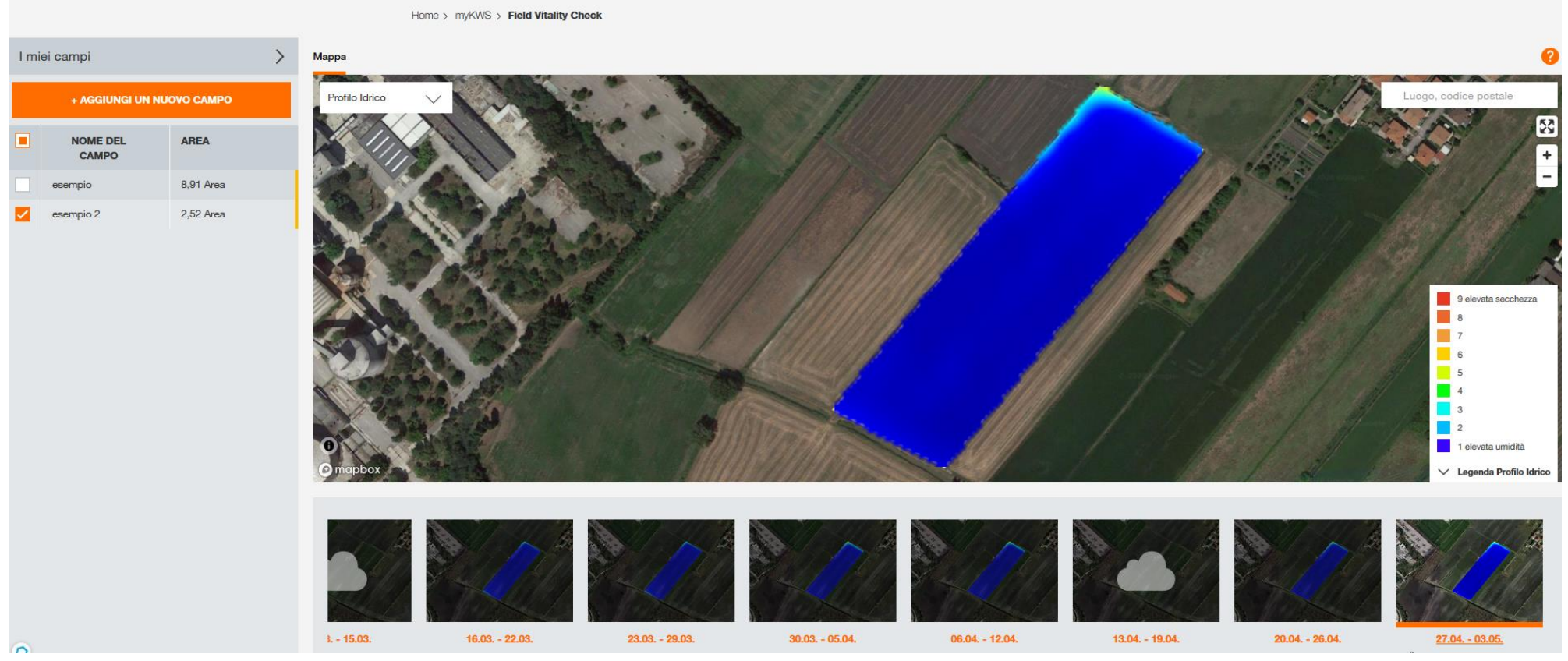

#### Modificare campi e segnare campi raccolti

 Con la piccola freccia presente nel pulsante "I miei campi" è possibile aprire la lista dei campi e fare delle modifiche, indicare se il campo è stato raccolto oppure eliminare un campo usando le piccole icone a destra.

| Home > myKWS > Field Vitality Check |                           |           |                  |           |                      |  |  |
|-------------------------------------|---------------------------|-----------|------------------|-----------|----------------------|--|--|
| I miei campi                        |                           |           |                  |           |                      |  |  |
|                                     | + AGGIUNGI UN NUOVO CAMPO |           |                  |           | $\frown$             |  |  |
|                                     | NOME DEL CAMPO            | AREA      | TIPO DI COLTURA: | VARIETÀ   | AZIONI               |  |  |
|                                     | esempio                   | 8,91 Area | 🖞 Mais 🗸 🗸 🗸     | KEFRANCOS | <mark>-</mark> / 🗳 🕯 |  |  |
|                                     | esempio 2                 | 2,52 Area | ₩ Mais ~         | KALUMET   |                      |  |  |

KWS

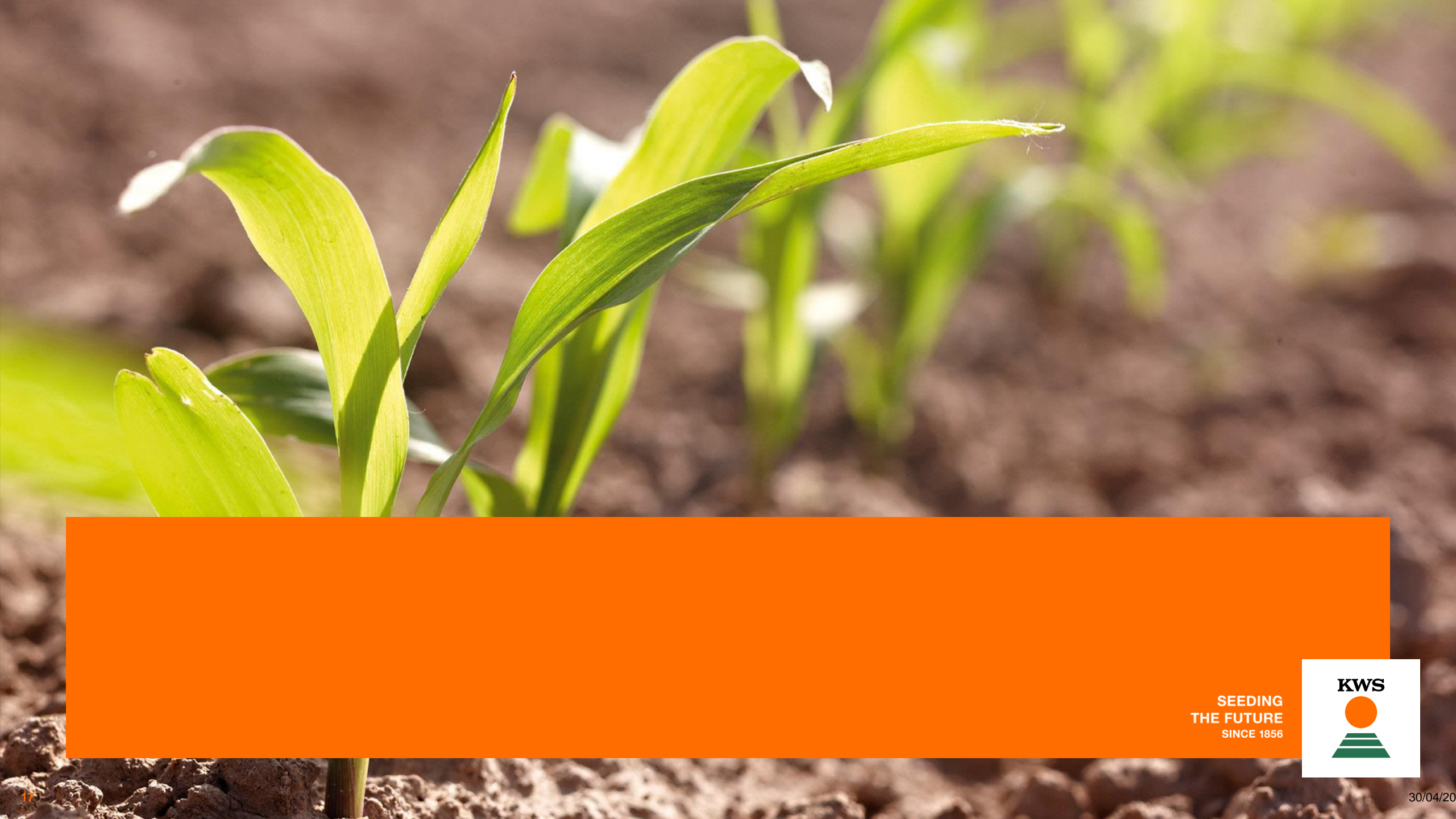